# KRÓTKA INSTRUKCJA ELEKTRONICZNEJ KSIĄŻKI ZGŁOSZEŃ NA POLOWANIE

Dostęp do książki elektronicznej jest możliwy na trzy sposoby:

- 1. wiadomościami SMS z telefonu komórkowego, kierowanymi na numer telefonu .....
- 2. infolinią telefoniczną, dzwoniąc z telefonu komórkowego lub stacjonarnego na nr .....
- 3. przez Internet wchodząc na adresie http://uslugi.lowiecki.pl/gospodarka/logowanie.php

Książka sama identyfikuje dzwoniącego lub SMS, jeżeli używa się numeru telefonu podanego do koła.

## Wpis początku polowania

- 1. Wyślij SMS o treści składającej z dwóch liczb oddzielonych spacją: nr obw nr rej.; lub
- 2. Zadzwoń do infolinii telefonicznej i na pytanie o czynność wybierz cyfrę 1; lub
- 3. Wybierz funkcję "Wpis do książki" w menu obwodu, w którym chcesz dokonać wpisu.

### Wpis zakończenia polowania (z możliwością wpisania strzelonej zwierzyny i oddanych strzałów)

- Wyślij SMS o treści składającej się z jednej litery: W lub w; lub
- Zadzwoń do infolinii telefonicznej i na pytanie o czynność wybierz cyfrę 2 (wpiszesz również strzeloną zwierzynę i strzały i nie musisz oddzielnie wybierać funkcji wpisania zwierzyny i oddanych strzałów); lub
- 3. Wybierz funkcję "Wypis z książki" w menu obwodu, w którym chcesz zrobić wypis.

Wpisanie strzelonej zwierzyny i strzałów przed zakończeniem polowania (jeżeli wcześniej podano godzinę końca polowania, to wpis możliwy tylko przed tą godziną)

- 1. Zadzwoń do infolinii telefonicznej i na pytanie o czynność wybierz cyfrę **3**; lub
- 2. Wybierz funkcję "Wpis strzelonej zwierzyny" w menu obwodu, w którym polujesz.

### Korekta lub kasowanie błędnego wpisu (tylko w ciągu czasu określonego przez koła)

- Wyślij SMS o treści z jedną literą: K lub k kasuje wpis w czasie określonym przez koło, za wyjątkiem wpisu strzelonej zwierzyny i strzałów; lub
- Zadzwoń do infolinii telefonicznej i na pytanie o czynność wybierz cyfrę 4 kasuje dokonany właśnie wpis w czasie określonym przez koło, za wyjątkiem strzelonej zwierzyny i strzałów; lub
- 3. Wybierz funkcję "Popraw wpis" w menu obwodu, w którym robisz korektę lub kasujesz wpis.

### Zmiana rejonu polowania w tym samym obwodzie

- Wyślij SMS o treści z jedną literą: W lub w i po spacji nowy nr rejonu (W nr rej.); lub
- 2. Wypisz się z dotychczasowego obwodu i zapisz się ponownie na nowy rejon.

### Informacje z książki

- 1. Każda czynność w książce dokonana dowolnym kanałem jest potwierdzana SMS-em na telefon komórkowy myśliwego zapisanego oraz na telefon komórkowy zgłaszającego wpis przez infolinię.
- 2. Wpisz strzelenie ostatniej sztuki z planu, w wszyscy członkowie koła zostaną poinformowani SMS-em.
- 3. Wyślij SMS o treści jak niżej (wielkość litery nie ma znaczenia), a otrzymasz:

| 3.1. <b>R</b>             | <ul> <li>wolne rejony we wszystkich obwodach koła;</li> </ul>           |
|---------------------------|-------------------------------------------------------------------------|
| 3.2. <b>R nr obw.</b>     | <ul> <li>wolne rejony w tym obwodzie;</li> </ul>                        |
| 3.3. R nr obw nr rejonu   | <ul> <li>osoby polujące w tym rejonie;</li> </ul>                       |
| 3.4. M nazwisko nazwisko  | <ul> <li>gdzie polują dane osoby;</li> </ul>                            |
| 3.5. M nr ident. nr ident | - gdzie polują dane osoby;                                              |
| 3.6. <b>P nr obw.</b>     | <ul> <li>pozostałe w planie sztuki zwierzyny w tym obwodzie;</li> </ul> |
| 3.7. Z kod zwierz.        | <ul> <li>pozostałe w planie koła sztuki tej zwierzyny.</li> </ul>       |
|                           |                                                                         |

lub

4. Wybierz funkcję w menu danego obwodu "Książka ewidencji" lub "Wykonanie planu".